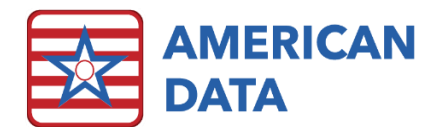

# ECS10 User Interface Changes

Converting to ECS10 is a process of moving your database from version 9 to version 10. None of your current setups, workflow processes, tasks, etc. will be adjusted. If you do not currently utilize easy access screens, you will not be utilizing them in ECS10 either (unless your facility requests to receive them via a merge).

This conversion process adjusts the user interface slightly, but the changes are very minimal. These changes are outlined below.

## Toolbar Icons

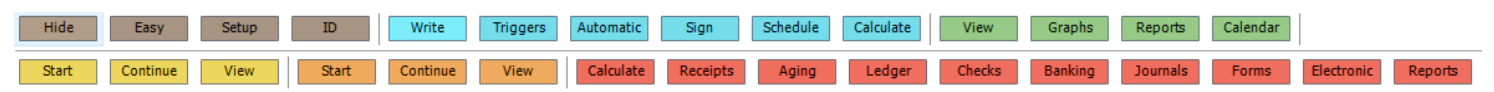

#### Write Screens

Only the most frequently used buttons are available by default. Select the **More...** button to display additional options.

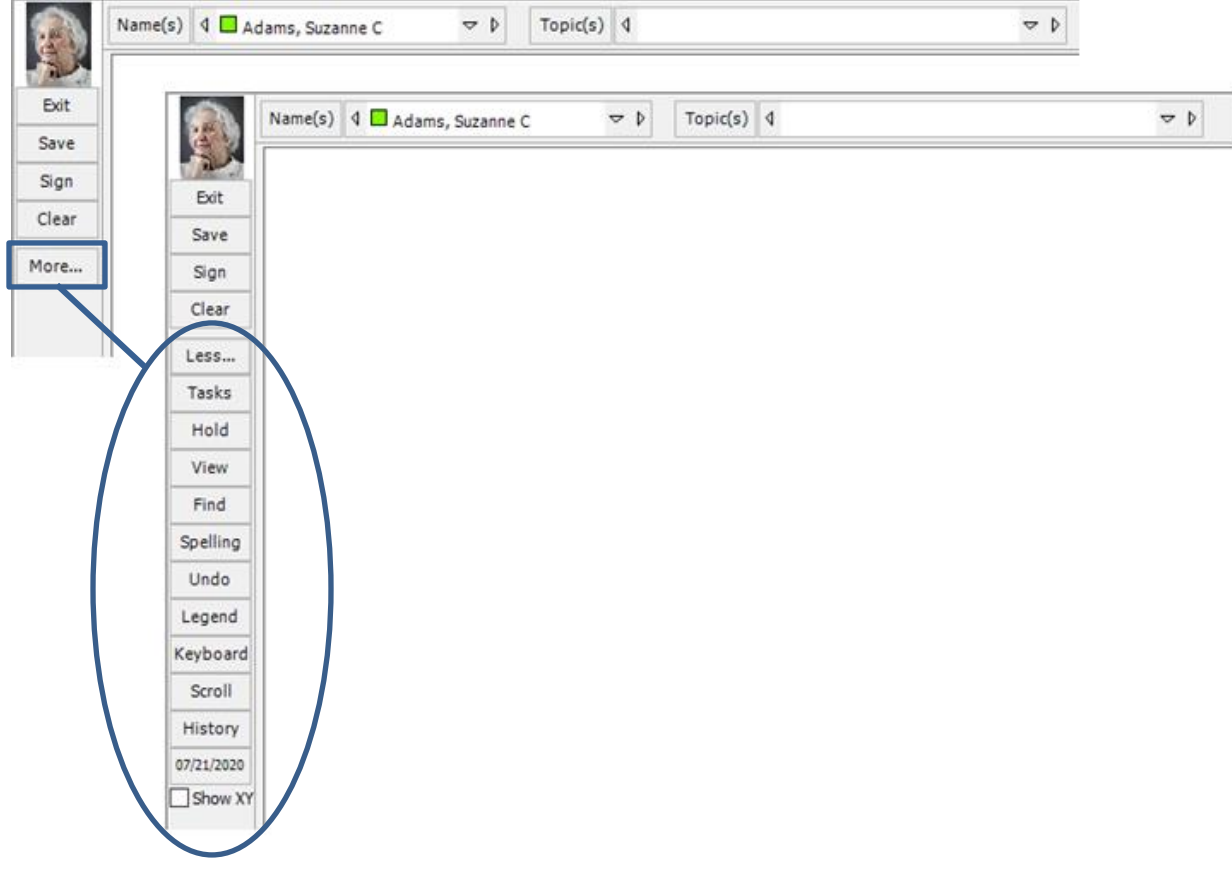

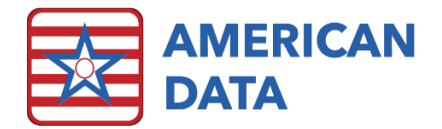

### **View Screens**

New buttons for **Date From** and **Date To** have been brought onto the main heading to allow you to easily add/remove dates on the fly. You no longer must click into the **Control** button to change dates.

Only the most frequently used options are located on the screen, while the others are concealed under **More...** 

| ican ba               |               |                         |                            |                            |                               |                                                                                                    |                                                                                                    |                                                                                                    |                                                                                                    |                                                                                                    |                                                                                                    |                                                                                                    |                                                                                                    |
|-----------------------|---------------|-------------------------|----------------------------|----------------------------|-------------------------------|----------------------------------------------------------------------------------------------------|----------------------------------------------------------------------------------------------------|----------------------------------------------------------------------------------------------------|----------------------------------------------------------------------------------------------------|----------------------------------------------------------------------------------------------------|----------------------------------------------------------------------------------------------------|----------------------------------------------------------------------------------------------------|----------------------------------------------------------------------------------------------------|
| American Data - Eco - |               | Toolba                  | View I                     | Entries                    | 83                            |                                                                                                    |                                                                                                    |                                                                                                    |                                                                                                    |                                                                                                    |                                                                                                    |                                                                                                    |                                                                                                    |
| Name(s)               | •             | Topic                   | Tasks                      | Date                       | From                          | Date To                                                                                                    | Control                                                                                                    | Go                                                                                                    | Edit                                                                                                    | Next                                                                                                    | Split                                                                                                    | More                                                                                                    | 1                                                                                                    |
|                       |               |                         |                            |                            |                               |                                                                                                    |                                                                                                    |                                                                                                    |                                                                                                    |                                                                                                    |                                                                                                    |                                                                                                    |                                                                                                    |
|                       |               |                         |                            |                            |                               |                                                                                                    |                                                                                                    |                                                                                                    |                                                                                                    |                                                                                                    |                                                                                                    |                                                                                                    |                                                                                                    |
|                       |               |                         |                            |                            |                               |                                                                                                    |                                                                                                    |                                                                                                    |                                                                                                    |                                                                                                    |                                                                                                    |                                                                                                    |                                                                                                    |
|                       |               | . Data                  | ECS m                      |                            |                               |                                                                                                    |                                                                                                    |                                                                                                    |                                                                                                    |                                                                                                    |                                                                                                    |                                                                                                    |                                                                                                    |
| Ame                   | rical         | n Data                  | - EC3 V                    | Toolb                      | ar Vie                        | w Entries                                                                                                    | 8                                                                                                    |                                                                                                    |                                                                                                    |                                                                                                    |                                                                                                    |                                                                                                    |                                                                                                    |
| Exit                  | Nam           | e(c) -                  | Topic                      | Task                       | 5 0                           | to From                                                                                                    | -Date To                                                                                                    | Control                                                                                                    | Go                                                                                                    | Edit                                                                                                    | Next                                                                                                    | Split                                                                                                    | Less.                                                                                                    |
| Legend                | Refr          | esh                     | Print /                    | A A                        | a İ-                          | Tag All                                                                                                    | Untag All                                                                                                    | + •                                                                                                    |                                                                                                    |                                                                                                    |                                                                                                    |                                                                                                    |                                                                                                    |
|                       | Exit<br>egend | Exit Name<br>egend Refr | Exit Name(s) egend Refresh | Exit Name(c) → Topic Tasks | Exit Name(c) Topic Tasks Date | American Data - ECS     Toolbar     Vie       Exit     Name(c)     Topic     Tasks     Date Holin       egend     Refresh     Print     A     A     > | Exit     Name(c)     Topic     Tasks     Date From       egend     Refresh     Print     A     A     Tag All | American Data - ECS >     Toolbar     View Entries     State To       Exit     Name(s)     Topic     Tasks     Date To       egend     Refresh     Print     A     A     Tag All     Untag All | American Data - ECS ~     Toolbar     View Entries     State To     Control       Exit     Name(c)     Topic     Tasks     Date Frem     Date To     Control       egend     Refresh     Print     A     A     Tag All     Untag All     +     - | American Data - ECS ~     Toolbar     View Entries     State To     Control     Go       Exit     Name(c)     Topic     Tasks     Date From     Date To     Control     Go       egend     Refresh     Print     A     A     Tag All     Untag All     +     - | American Data - ECS ~     Toolbar     View Entries     State To     Control     Go     Edit       Exit     Name(c)     Topic     Tasks     Date Free     Date To     Control     Go     Edit       egend     Refresh     Print     A     A     Tag All     Untag All     +     - | American Data - ECS >     Toolbar     View Entries     State To     Control     Go     Edit     Next       Exit     Name(s)     Topic     Tasks     Date Free     Date To     Control     Go     Edit     Next       egend     Refresh     Print     A     A     Tag All     Untag All     +     - | American Data - ECS >>     Toolbar     View Entries     Si       Exit     Name(s)     - Topic     Toolbar     Date To     Control     Go     Edit     Next     Split       egend     Refresh     Print     A     A     + Tag All     Untag All     + |

# Sign Screen (MAR/TAR/Nursing To Do List)

The Control button has instead been renamed to Dates. Less utilized options are concealed under **More...** 

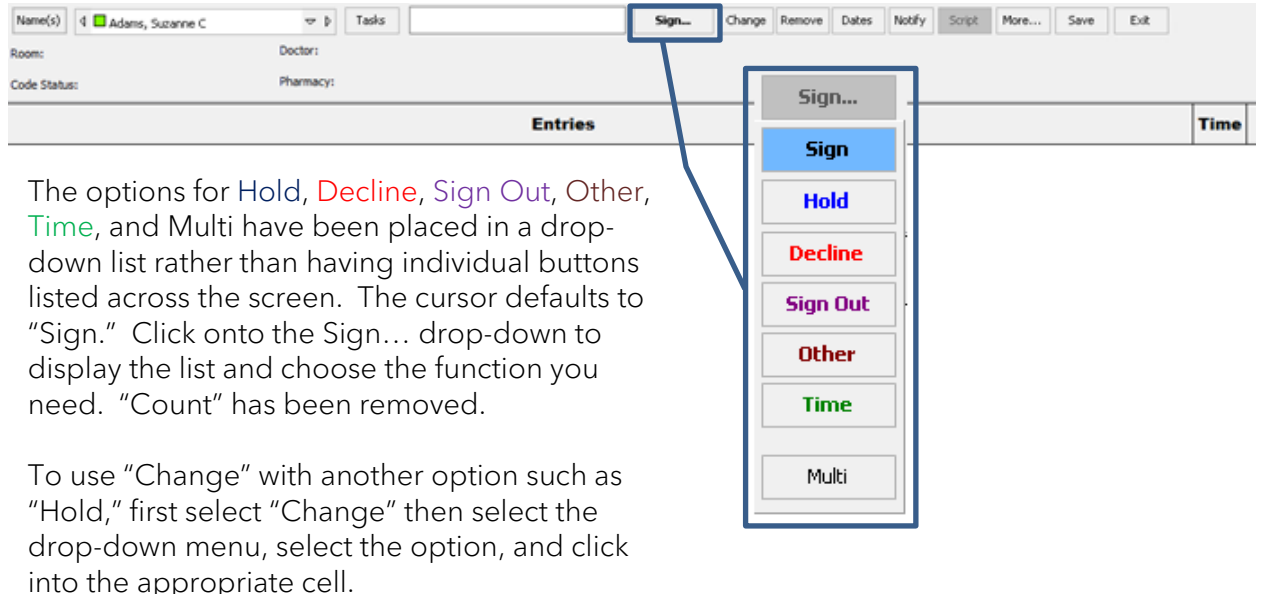

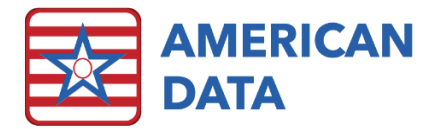

# **Report Selection**

The Report Selection will be seen for Graphs, General Reports, and Financial Reports. The **Preview** checkbox will be defaulted to on. Options under Period for **Last Week** and **Current Week** have been removed. The **OK** and **Cancel** buttons have been moved to the bottom right.

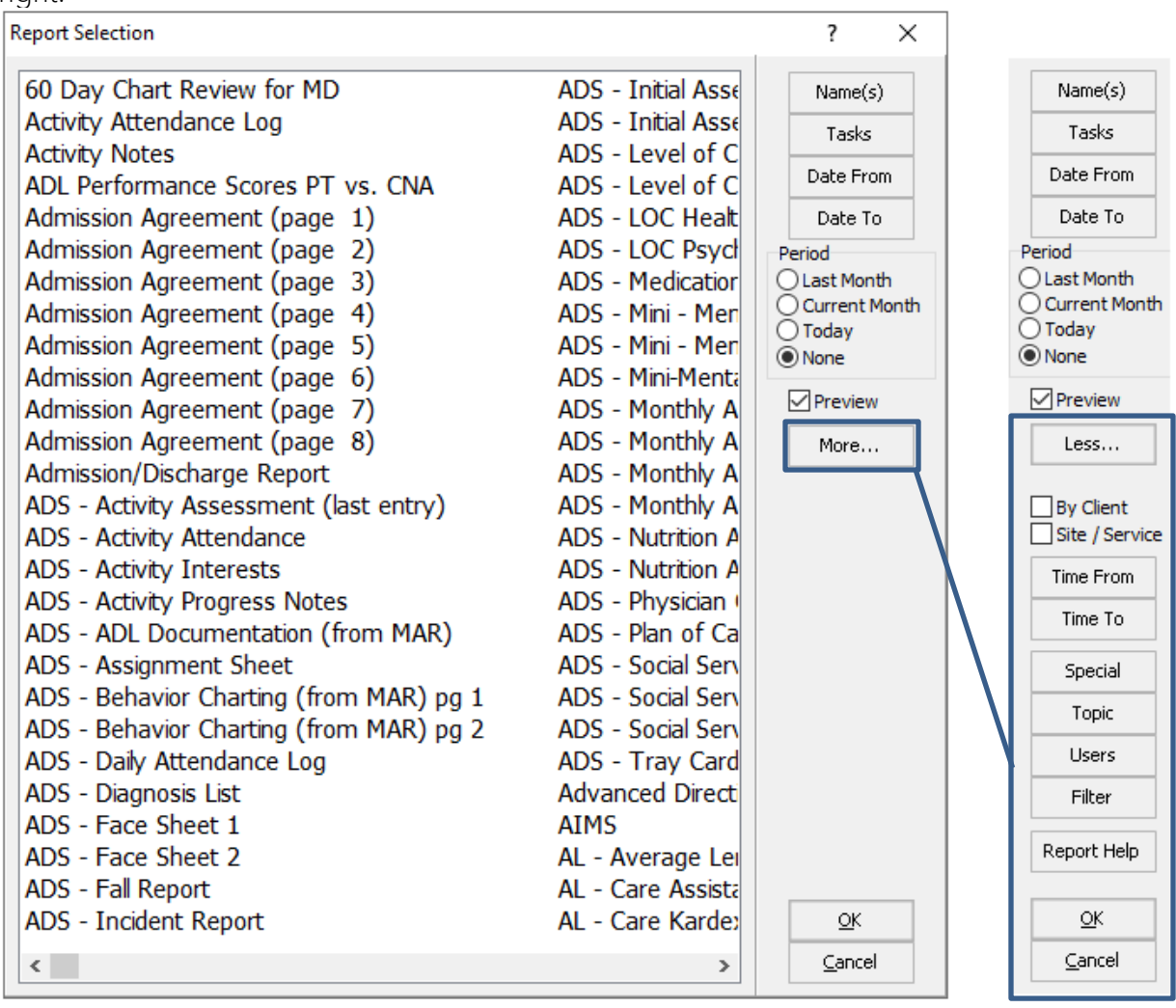

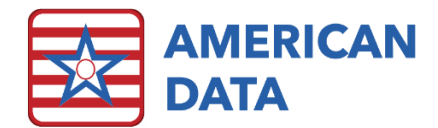

## Calendar

|                       | Calendar Rep   | Calendar Report          |                    |                                 |              |  |  |  |  |
|-----------------------|----------------|--------------------------|--------------------|---------------------------------|--------------|--|--|--|--|
|                       | Word Gro       | up                       |                    |                                 | Name(s)      |  |  |  |  |
|                       |                |                          |                    |                                 | Tasks        |  |  |  |  |
|                       |                |                          |                    |                                 | Date From    |  |  |  |  |
|                       |                |                          |                    |                                 | Date To      |  |  |  |  |
| Calendar Report       |                |                          |                    | ? ×                             | Month Select |  |  |  |  |
| Word Group            |                |                          |                    | Name(s)                         | Last Month   |  |  |  |  |
|                       |                |                          |                    | Tasks                           | Next Month   |  |  |  |  |
|                       |                |                          |                    | Date From                       | Today        |  |  |  |  |
|                       |                |                          |                    | Date To                         | More         |  |  |  |  |
|                       |                |                          |                    | Month Select                    |              |  |  |  |  |
|                       |                |                          |                    | O Last Month                    | ОК           |  |  |  |  |
|                       |                |                          |                    | O Current Month                 | Cancel       |  |  |  |  |
|                       |                |                          |                    | — O Today —                     |              |  |  |  |  |
|                       |                |                          |                    | Less                            |              |  |  |  |  |
|                       |                |                          |                    | Add                             |              |  |  |  |  |
|                       |                |                          |                    | Insert                          |              |  |  |  |  |
|                       |                |                          |                    | Remove                          |              |  |  |  |  |
|                       |                |                          |                    | Group                           |              |  |  |  |  |
| Formula               |                |                          | Clear              | Value(s)                        |              |  |  |  |  |
|                       | _              |                          |                    | Benert Taba                     |              |  |  |  |  |
| Show Names Without D  | ata Show All \ | Words                    | Totals Only        | Report Tabs                     |              |  |  |  |  |
| Show the Name in Tota | ls Include M   | ce Totais<br>DS Schedule | All Required       |                                 |              |  |  |  |  |
| Show All Groups       | Total Occ      | urrence                  | Warn if Group      | Totals Not Equal                |              |  |  |  |  |
| PPS PDPM HIPPS Code   | OBRA PDPM H    | HIPPS Code               | PDPM Modifier      | PDPM Components                 |              |  |  |  |  |
| Monthly Total         |                |                          |                    |                                 |              |  |  |  |  |
| Show Method           | Show Values    | Calc                     | ulation Method     |                                 |              |  |  |  |  |
| O bilow occarrences   | PDPM Values    | ۲                        | Use Current Data   | <ul> <li>To End Date</li> </ul> |              |  |  |  |  |
| Common Task Link      |                | Demo                     | praphics           |                                 |              |  |  |  |  |
| None                  |                | Recor                    | d No. 🗌 Medicaid N | No. O Medicare No.              |              |  |  |  |  |
| Cours Names           |                |                          |                    |                                 |              |  |  |  |  |
| bave mames            |                |                          | <u>O</u> K         | Cancel                          |              |  |  |  |  |

Date From and Date To buttons are redesigned for easier date selection.

# **Overall Changes**

- The icons and buttons have been redesigned to have a flat appearance rather than dimensional
- OK and Cancel buttons have been moved to the bottom right corner of many screens.
- Occurrences of the **Run** button have been renamed to **Go**.
- Advanced feature buttons have adopted the More.../Less... convention.